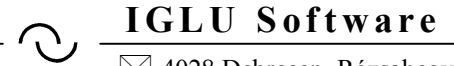

🖂 4028 Debrecen, Rózsahegy u. 26. 🖀 (20)-537-3321 🖳: Info@iglu.hu 🔇 www.iglu.hu

# Cytológia vizsgálatok nyilvántartása

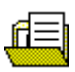

# KEZELÉSI ÚTMUTATÓ

2015.08.25 - 2016.01.15

 $\bigcirc$ 

⊠ 4028 Debrecen, Rózsahegy u. 26. 🖀 (20)-537-3321 🖳: Info@iglu.hu 🏈 www.iglu.hu

#### Tartalom

| 1 | Bevezetés                                                                 |        |
|---|---------------------------------------------------------------------------|--------|
| 2 | Menüszerkezet                                                             |        |
| 3 | Kartonok / Vizsgálatok                                                    |        |
|   | <ul><li>3.1 A páciens adatai (karton)</li><li>3.2 Karton adatok</li></ul> | 7<br>7 |
|   | 3.3 Karton képernyőről elérhető funkciók                                  | 8      |
|   | 3.3.1 Karton menü                                                         |        |
|   | 3.3.2 Keresések                                                           | 10     |
|   | 3.5.5 Ellenorzo kereses                                                   | 12     |
|   | 3.4 Rögzítendő adatok (a kérőlapon kitöltöttek)                           | 13     |
|   | 3.4.2 Rögzítendő adatok (a kérőlapon kitöltendőek)                        |        |
|   | 3.4.3 Értékelés adatai                                                    |        |
|   | 3.4.4 Napló képernyőről elérhető funkciók                                 | 15     |
|   | 3.4.5 Eredménylap                                                         | 16     |
|   | 3.5 Eredményközlő lap nyomtatása                                          | 17     |
| 4 | Kartonok kereső táblázat                                                  | 19     |
|   |                                                                           |        |
| 5 | Összetett keresés                                                         |        |
| 6 | Statisztika                                                               |        |
| 7 | Alapadatok                                                                |        |
| 8 | Technikai műveletek                                                       | 25     |
|   | 8.1 Program paraméterek                                                   | 25     |
|   | 8.2 Adattáblák indexelése                                                 |        |
|   | 8.3 Program dokumentáció                                                  |        |
|   | 8.4 Program névjegy                                                       | 25     |
| 9 | Üzemeltetés                                                               |        |
|   | 9.1 Nyomtatások, exportálások                                             |        |
|   | 9.2 Karbantartás                                                          | 26     |
|   | 9.3 Adatmentések                                                          | 26     |
|   | 9.4 Használat külső adathordozón                                          | 27     |
|   | 9.5 A program hálózatban való használata                                  | 27     |
| 1 |                                                                           |        |
|   | U Mellekletek                                                             |        |

 $\bigcirc$ 

🖂 4028 Debrecen, Rózsahegy u. 26. 🖀 (20)-537-3321 🖳: Info@iglu.hu 📀 www.iglu.hu

### Ábrajegyzék

| 1. ábra - Menü - 1 - Kartonok / Vizsgálatok      | 5  |
|--------------------------------------------------|----|
| 2. ábra - Menü - 2 – Alapadatok                  | 5  |
| 3. ábra - Menü - 3 – Technikai műveletek         | 6  |
| 4. ábra - Karton képernyő                        | 7  |
| 5. ábra - Karton képernyő menü                   | 9  |
| 6. ábra Karton keresés                           | 10 |
| 7. ábra - Név keresés                            | 11 |
| 8. ábra - Szó keresés                            | 11 |
| 9. ábra - Ellenőrző keresés                      | 12 |
| 10. ábra - Keresési beállítások                  | 12 |
| 11. ábra – Új vizsgálatkérés rögzítése (napló)   | 13 |
| 12. ábra - Vizsgálatkérő lap - Eredmény rész     | 16 |
| 13. ábra - Egyéb sor kitöltése                   | 17 |
| 14. ábra - Eredményközlő lap nyomtatása          | 17 |
| 15. ábra - Nyomtató választás                    | 18 |
| 16. ábra - Páciensek kereső táblázat             | 19 |
| 17. ábra - Keresés a táblázatban                 | 19 |
| 18. ábra - Táblázat menü                         | 20 |
| 19. ábra - Táblázat oszlopainak átrendezése      | 20 |
| 20. ábra - Táblázat oszlopszélességek beállítása | 20 |
| 21. ábra - Táblázat beállításai                  | 21 |
| 22. ábra - Összetett keresés                     | 22 |
| 23. ábra - Statisztika beállításai               | 23 |
| 24. ábra - Statisztika - Táblázat                | 23 |
| 25. ábra - Alapadatok kezelése                   | 24 |
| 26. ábra - Beküldők                              | 24 |
| 27. ábra - Adattáblák indexelése                 | 25 |
| 28. ábra – Eredményközlő lap nyomtatás           | 26 |

⊠ 4028 Debrecen, Rózsahegy u. 26. 🖀 (20)-537-3321 🖳: Info@iglu.hu 🛞 www.iglu.hu

## 1 BEVEZETÉS

A nőgyógyászati rendelőkből vizsgálati minták érkeznek, amiket érkeztetni, értékelni, és véleményezni kell. A minták egy kérőlappal együtt érkeznek, amin a rendelőből a betegre, és a mintavételre vonatkozó adatok szerepelnek. Ezt követi egy kitöltetlen értékelési rész, majd a véleményre vonatkozó rovat.

#### Tevékenységek:

- Cytológiai kérőlapok és minták fogadása. Ilyenkor a nyilvántartásból először a beteg "kartonjának" keresése történik. Ha a betegnek még nyilvántartási lapja, akkor egy új készül a személyi adataival, egyébként rögtön felvételre kerülnek a vizsgálatkérésre vonatkozó adatok adminisztrációs adatok. (dátum, beküldő, stb.)
- Ez után a minták kiértékelése történik, de közben a kérőlap kitöltése kézzel történik a lehetséges válaszok bejelölésével, és megszületik egy eredmény és egy javaslat.
- Ezt követően a még eredmény nélküli lapok előkeresése és a szükséges adatok nyilvántartásba jegyzése történik.
- Eredményközlés, nyomtatás, a vizsgálat eredményének eljuttatása a beküldőhöz.

A program megvalósítja egy vizsgálati lap nyilvántartás kezelését, amiben az adatok könnyen és gyorsan visszakereshetőek, és emellett kezelése a lehető legkevesebb adminisztrációs munkával jár. A nyilvántartás kialakítása mellett megoldandó, hogy a rögzített lapok fájl formátumban is előállíthatóak legyenek, egyelőre emailen keresztüli eredményközléshez.

A program az egyszerű kezelhetőség mellett egyszerűen üzemeltethető és karbantartható hálózaton keresztül használva is. Az alkalmazott technikai megoldás lehetővé teszi, hogy külön telepítés nélkül a program külső adathordozón is működjön, azaz hordozható is legyen.

🖂 4028 Debrecen, Rózsahegy u. 26. 🖀 (20)-537-3321 🖳: Info@iglu.hu 📀 www.iglu.hu

### 2 MENÜSZERKEZET

A programot elindítva először egy menü jelenik meg, ahonnan elérhetjük a program valamennyi kezelési pontját.

A főmenüt billentyűzettel az "ALT" billentyű lenyomása mellett az 1. 2, 3, 0 gombokkal tudjuk aktiválni. A megnyitott fő menüpontoknál már elég csak a sorszámnak megfelelő billentyűt megnyomnunk (már az "ALT" nélkül)

| 🗏 Cy   | tológiai vizsgá        | latok          |                         |          |
|--------|------------------------|----------------|-------------------------|----------|
| 1 - Ka | rtonok / Vizsgálatok   | 2 - Alapadatok | 3 - Technikai műveletek | 0 - Vége |
| 1 - k  | (artonok / Vizsgálatol | <              |                         |          |
| 2 -    | Kartonok táblázat      |                |                         |          |
| з-     | Összetett keresés      | ;              |                         |          |
| 3 -    | Statisztika            |                |                         |          |

1. ábra - Menü - 1 - Kartonok / Vizsgálatok

Lásd még:

3 - Kartonok / Vizsgálatok - 7. oldal 5 - Összetett keresés - 22. oldal

| 堪 Cytológiai vizsgá        | latok                                           |
|----------------------------|-------------------------------------------------|
| 1 - Kartonok / Vizsgálatok | 2 - Alapadatok 3 - Technikai műveletek 0 - Vége |
|                            | <u>1</u> - Beküldők                             |
|                            | <u>2</u> - Eredmények                           |
|                            | <u>3</u> - Javaslatok                           |
|                            | <u>4</u> - Értékelők                            |
|                            | <u>5</u> - Irányítószámok                       |
|                            |                                                 |

2. ábra - Menü - 2 – Alapadatok

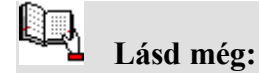

7 - Alapadatok- 24. oldal

🖂 4028 Debrecen, Rózsahegy u. 26. 🖀 (20)-537-3321 🖳: Info@iglu.hu 🔇 www.iglu.hu

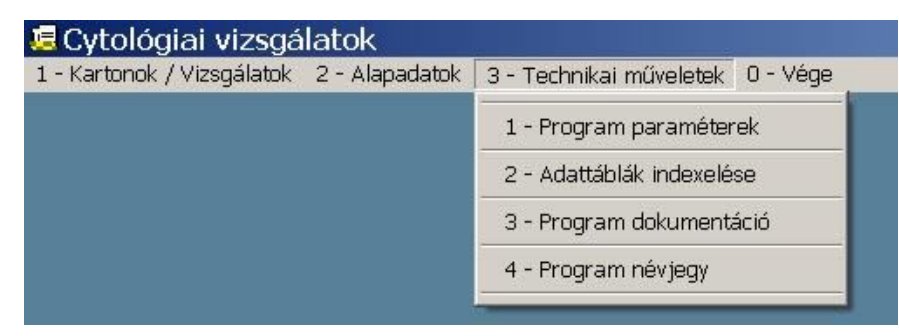

3. ábra - Menü - 3 – Technikai műveletek

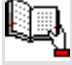

Lásd még:

8 - Technikai műveletek - 25. oldal

### - ○ IGLU Software ⊠ 4028 Debrecen, Rózsahegy u. 26. ☎ (20)-537-3321 ⊑: Info@iglu.hu ③ www.iglu.hu

## **3** KARTONOK / VIZSGÁLATOK

### 3.1 A páciens adatai (karton)

A képernyőn bal oldalon találhatóak a személy adatai, a jobb oldali listában a hozzá tartozó vizsgálatkérések, alul pedig a karton kezelését szolgáló nyomógombok.

| 🧧 Karton - (ID=       | 00002) = 001203905, F | első pác | IENS    | -        |           |
|-----------------------|-----------------------|----------|---------|----------|-----------|
| <u>Azonosító:</u>     | 001203905             |          | Ę       | 5        |           |
| <u>Név:</u>           | ELSŐ PÁCIENS          |          | Vizsg   | álatok   |           |
| Születési név:        |                       | Érkezett | Beküldő | Eredmény | *         |
| <u>Anvia neve:</u>    |                       |          |         |          |           |
| Születési dátum:      | · · ·                 |          |         |          |           |
| Irányítószám:         |                       |          |         |          |           |
| <u>Település:</u>     |                       |          |         |          |           |
| <u>Utca, házszám:</u> |                       |          |         |          |           |
| <u>Telefon:</u>       |                       |          |         |          |           |
| Email:                |                       |          |         |          | -         |
|                       |                       |          |         |          | <b>R+</b> |

#### 4. ábra - Karton képernyő

### 3.2 Karton adatok

A pácienshez a táblázatban felsorolt adatok rögzíthetőek

| No. | Megnevezés | Jegyzet                                                       |
|-----|------------|---------------------------------------------------------------|
| 1.  | Kartonszám | Folyamatos sorszám, az adott rendszerben a páciens azonosító, |
|     |            | automatikus, nem módosítható.                                 |
| 2.  | TAJ szám   | TAJ szám, vagy egyéb azonosító, új személy felvitelénél       |
|     |            | választható automatikus sorszám is (a kartonszám).            |
|     |            | Az automatikus sorszám generálásához az "Új felvitel"         |
|     |            | nyomógombra JOBB egérgombbal kell kattintanunk.               |

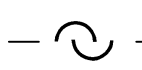

⊠ 4028 Debrecen, Rózsahegy u. 26. 🖀 (20)-537-3321 🖳: Info@iglu.hu 🏈 www.iglu.hu

|     |                    | Ugyanezt érjük el, ha új felvitel közben az azonosító mezőben    |
|-----|--------------------|------------------------------------------------------------------|
|     |                    | kattintunk JOBB egérgombbal, vagy az "Azonosító feliratra        |
|     |                    | kattintunk (bal egérgombbal) Kitöltése kötelező.                 |
|     |                    | Ha új felvitel közben vagyunk, akkor a beírt azonosító           |
|     |                    | ellenőrzésre kerül, és ha az már szerepel az adatbázisban,       |
|     |                    | akkor annak a személynek az adataira ugrik a program, és az új   |
|     |                    | felvitel befejeződik.                                            |
| 3.  | Név                | A név beíráskor automatikusan nagybetűsre változik, kötelező     |
|     |                    | kitölteni.                                                       |
| 4.  | Születési név      | A név beírás után automatikusan nagy kezdőbetűsre változik,      |
|     |                    | nem kötelező kitölteni.                                          |
| 5.  | Anyja neve         | A név beírás után automatikusan nagy kezdőbetűsre változik,      |
|     |                    | nem kötelező kitölteni.                                          |
| 6.  | Születési dátum    | Csak létező dátum írható be, kötelező kitölteni                  |
| 7.  | Lakcím             | Ha ismerjük az irányítószámát, akkor elég azt beírnunk, és       |
|     | irányítószáma      | magyarországi település esetén a településnév is kitöltött lesz, |
|     |                    | amit még átírhatunk. Ha nem ismerjük az irányítószámot,          |
|     |                    | akkor a mezőben kattintsunk JOBB egérgombbal, vagy a             |
|     |                    | feliratra BAL gombbal, és megjelenik egye településnév lista.    |
|     |                    | Nem kötelező kitölteni.                                          |
| 8.  | Lakcím – település | Az irányítószám beírásával automatikusan kitöltött lesz, de      |
|     | név                | szabadon átírható, ilyenkor az irányítószám mező maradjon        |
|     |                    | üresen.                                                          |
|     |                    | Nem kötelező kitölteni.                                          |
| 9.  | Lakcím közterület  | Szabadon kitölthető mező.                                        |
|     | név (utca,         | Nem kötelező kitölteni                                           |
|     | házszám)           |                                                                  |
| 10. | Telefonszám        | Nem kötelező kitölteni.                                          |
| 11. | Email cím          | Nem kötelező kitölteni.                                          |

## 3.3 Karton képernyőről elérhető funkciók

| Megnevezés     | Leírás                                                                                                    |
|----------------|----------------------------------------------------------------------------------------------------|
| Menü           | A nyomógombra kattintva egy helyi menü jelenik meg, amelyből a                                                                                 |
|                | képernyőn lévő valamennyi funkció elérhető.                                                                                                    |
| Léptetés       | Első, előző, következő, utolsó kartonra ugrás.                                                                                                 |
|                |                                                                                                    |
| Keresés        | Egy helyi menüből kiválasztható, hogy melyik adat alapján, és hogyan                                                                           |
| 5.             | szeretnénk keresni. A keresés elérhető az adatmező feliratára való                                                                             |
|                | kattintással is.                                                                                                    |
| Ellenőrzés     | Itt a vizsgálatok adatait tudjuk ellenőrizni. Hiányzó eredmények, vagy                                                                         |
| <b>A</b>       | orvosra, dátumra vonatkozó keresések.                                                                                                    |
| Nyomtatás<br>🎒 | Egy karton adatlapja nyomtatható, az <b>F8 billentyűvel</b> is kérhető. A nyomtatás először a képernyőn jelenik meg egy előnézeti képen, onnan |

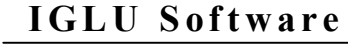

🖂 4028 Debrecen, Rózsahegy u. 26. 🖀 (20)-537-3321 🛛 🖳 : Info@iglu.hu 🛞 www.iglu.hu

|                     | indíthatá a nyomtatás a baállított nyomtatára                                  |  |  |
|---------------------|--------------------------------------------------------------------------------|--|--|
| <b>Y</b> T: 0 1 1 1 |                                                                                |  |  |
| Uj felvitel         | Uj személy felvítele. Jobb egérgombos kattintással indítva az új felvítelt, az |  |  |
| +                   | azonosító automatikusan a kartonszámmal lesz kitöltött.                        |  |  |
| Módosítás           | A kartonon lévő adatok alapértelmezetten nem módosíthatóak, azt mindig         |  |  |
| <b>9</b>            | kérnünk kell. Módosítás közben csak a "Mentés" és az "Elvetés"                 |  |  |
|                     | nyomógombok aktívak.                                                           |  |  |
| Mentés              | A módosítás befejezése az adatok rögzítésével. A nyomógomb csak                |  |  |
|                     | módosításkor látszik.                                                          |  |  |
| Elvetés             | A módosítás befejezése az eredeti adatok visszaállításával. A nyomógomb        |  |  |
| ŝ                   | csak módosításkor látszik.                                                     |  |  |
| Törlés              | A karton törlése. Karton csak akkor törölhető, ha nem tartozik hozzá           |  |  |
| <b>-</b>            | vizsgálati lap. Nincs külön nyomógombja, csak a képernyő menüjéből érhető      |  |  |
|                     | el.                                                                            |  |  |
| Bezárás             | A képernyő bezárása. Egyenértékű az ESC billentyű megnyomásával. Új            |  |  |
| <b>₽</b>            | felvitel, vagy módosításkor a program rákérdez a módosítás                     |  |  |
| ,                   | félbeszakíthatóságára.                                                         |  |  |
| E.                  | Vizsgálati lapok.                                                              |  |  |

#### 3.3.1 Karton menü

The Anyomógombra kattintva, vagy az F1 billentyűvel nyithatjuk meg a képernyőhöz tartozó menüt, innen kiindulva minden funkció elérhető.

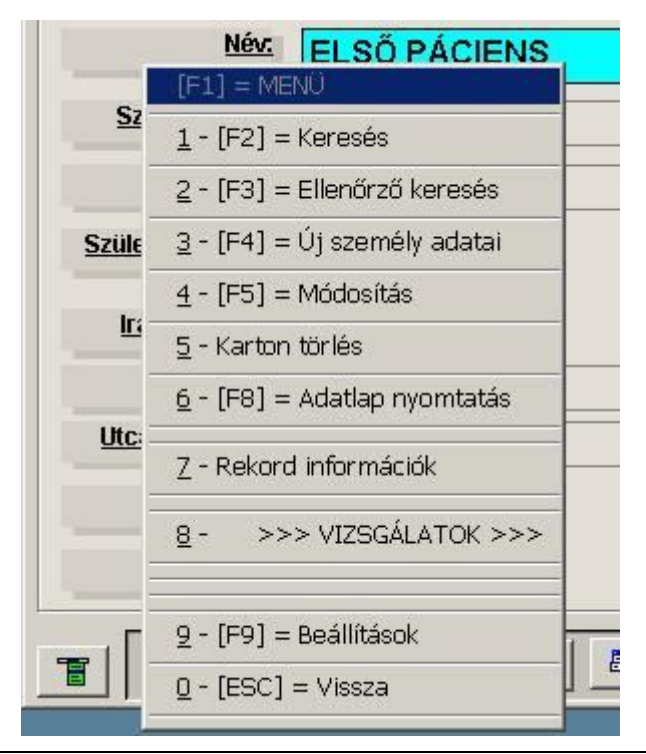

5. ábra - Karton képernyő menü

#### 

#### 3.3.2 Keresések

Valamennyi adatra lehetséges a keresés. Ez indíthatjuk a keresés nyomógombbal is, de a keresések közvetlenül az adatelem feliratára kattintva is elérhetőek.

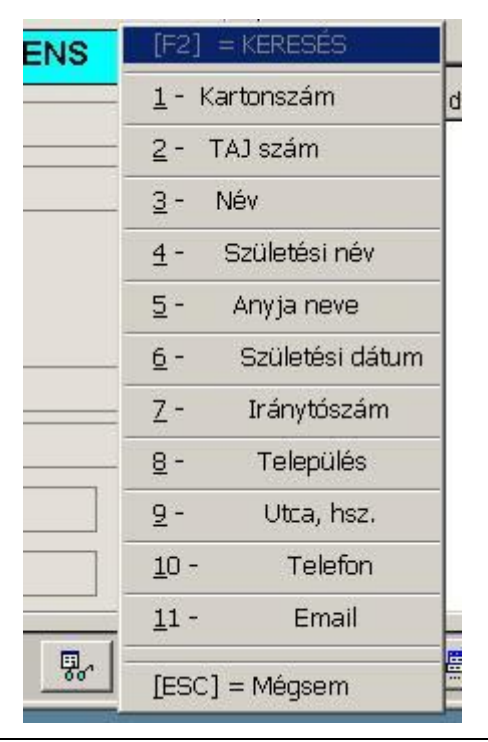

6. ábra Karton keresés

Minden adat esetében történhet:

- Szóra, szórészletre keresés
- Keresési táblázatban
- Különböző feltételek alapján keresés

🖂 4028 Debrecen, Rózsahegy u. 26. 🖀 (20)-537-3321 🖳: Info@iglu.hu 🛞 www.iglu.hu

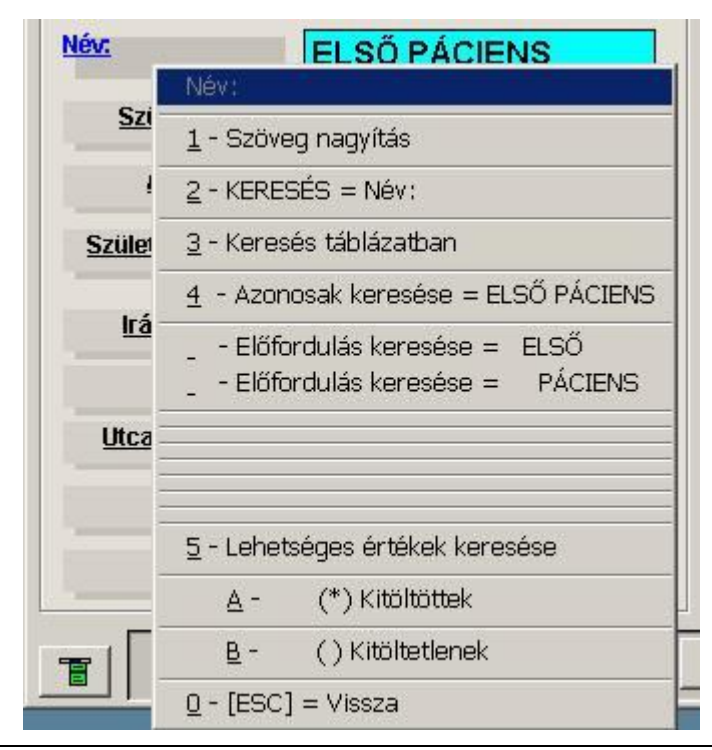

7. ábra - Név keresés

| N                            | év: keresés         |               |    |
|------------------------------|---------------------|---------------|----|
| Név:                         | Keresett szó:       | ✓ Megjegyez   |    |
| <u>Szület</u>                | 😲 <mark>nagy</mark> |               |    |
| Any                          | ABC = abc           | 🔽 Tartalmazza |    |
| <u>Születés</u>              |                     |               |    |
| <u>Irányí</u>                |                     |               |    |
| Te                           |                     |               |    |
| <u>Utca, hi</u>              | Ģ                   | r             | R. |
| <u>Te</u><br><u>Utca, hi</u> |                     |               |    |

8. ábra - Szó keresés

Lásd még:

5 - Összetett keresés - 22. oldal

🖂 4028 Debrecen, Rózsahegy u. 26. 🖀 (20)-537-3321 🖳: Info@iglu.hu 🔇 www.iglu.hu

#### 3.3.3 <u>Ellenőrző keresés</u>

Az ellenőrző keresés nem a személyek adataira vonatkoznak, hanem a vizsgálati lapokra.

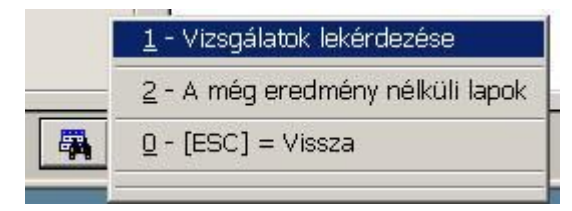

9. ábra - Ellenőrző keresés

| Év: 🗖                  | 2015 Sorszám: 🗖       |            |
|------------------------|-----------------------|------------|
| Beküldő: 🔽             | Dr. Első              |            |
| Kérőlap dátum: 🗖       | 2015.10.14 2015.10.21 |            |
| Eredmény: 🗖            | Nincs                 |            |
| Eredménγ dátum: 🗖      | 2015.10.14 2015.10.21 |            |
| Javaslat: 🗖            | <b></b>               |            |
| Eredmény rendezettség: | Páciens név           | 1          |
|                        |                       | <b>1</b> + |
|                        |                       |            |

10. ábra - Keresési beállítások

Az eredmény egy listában jelenik meg, ahonnan rögtön meg is nyithatjuk a választott vizsgálati lapot.

🖂 4028 Debrecen, Rózsahegy u. 26. 🖀 (20)-537-3321 🚊: Info@iglu.hu 😵 www.iglu.hu

### 3.4 Vizsgálatkérés adatai (napló)

A napló adatok, amit vizsgálatkérésenként kell rögzíteni. Egy pácienshez egymás után több vizsgálatkérés jelenik meg, a korábbiak is gyorsan áttekinthetőek.

Amennyiben a páciensnek még nem volt vizsgálati lapja, akkor automatikusan egy újnak a kitöltése kezdődik meg.

| Cytológiai ké<br>Mintavétel: 2015. | rőlapok - Új<br>10.21 Orvos:                                     | lap rögzítése<br>Dr. Első | ▼ Szát            | n: 2016    |
|------------------------------------|------------------------------------------------------------------|---------------------------|-------------------|------------|
| Korábbi minták:                    | Szülések:<br>Terhesség<br>Kolposzkóp:                            | 0 0 0 0 0                 | Ab.art.: 0 🛨 0    |            |
| 4                                  | Fogamzásgátlás:<br>Előzmények:<br>Eszközös vétel:<br>Megjegyzés: | 0 - Nincs                 | Kezelés - Hormon: | Vincs      |
| Eredmény                           | készülés: Erec                                                   | lmény:<br>ICS 🔽           | Asszisztens:      | Szakorvos: |
|                                    |                                                                  |                           | n                 | <b></b>    |

11. ábra – Új vizsgálatkérés rögzítése (napló)

#### 3.4.1 <u>Rögzítendő adatok (a kérőlapon kitöltöttek)</u>

| No. | Megnevezés                    | Jegyzet                                                  |  |  |  |
|-----|-------------------------------|----------------------------------------------------------|--|--|--|
| 1.  | Vizsgálatkérő lap érkeztetési | Automatikus, folyamatos sorszám. (saját sorszám),        |  |  |  |
|     | száma                         | az ablak fejrészében látható.                            |  |  |  |
| 2.  | Érkezés dátuma                | Dátum formátum, csak érvényes dátum adható meg,          |  |  |  |
|     |                               | alapértelmezetten az aznapi nap. (ez saját adatunk:      |  |  |  |
|     |                               | amikor a kérőlap és a minta megérkezett.) Új             |  |  |  |
|     |                               | felvitelkor az alapértelmezetten kitöltött a legutoljára |  |  |  |
|     |                               | rögzített dátummal.                                      |  |  |  |
| 3.  | Mintavétel dátuma             | A kérőlapon szereplő mintavétel dátuma. Kötelező         |  |  |  |
|     |                               | kitölteni. Új felvitelkor az alapértelmezetten kitöltött |  |  |  |
|     |                               | a legutoljára rögzített dátummal.                        |  |  |  |

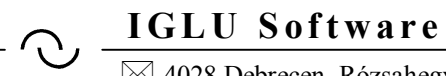

| 4.  | Beküldő orvos neve         | Alapadatoknál bővíthető lista. Kötelező kitölteni.       |  |  |  |
|-----|----------------------------|----------------------------------------------------------|--|--|--|
|     |                            | Az orvos név mellett szerepelhet a rendelő neve és       |  |  |  |
|     |                            | címe is. Új felvitelkor az alapértelmezetten kitöltött a |  |  |  |
|     |                            | legutoljára rögzített beküldő névvel.                    |  |  |  |
| 5.  | Vizsgálatkérő lap sorszáma | A beküldőnél keletkező sorszám, ami a kérőlapon          |  |  |  |
|     |                            | szerepel. (Év+Sorszám)                                   |  |  |  |
|     |                            | Új lap rögzítésénél már meglévő ÉV + SZÁM nem            |  |  |  |
|     |                            | rögzíthető, ezt a program ellenőrzi!                     |  |  |  |
| 6.  | BNO kód                    | A BNO kód kitöltéséhez használhatunk kereső              |  |  |  |
|     |                            | táblázatot is. ezt a "Diagnózis" feliratra kattintva.    |  |  |  |
|     |                            | vagy a kódmezőben 'F1' billentyűvel, vagy jobb           |  |  |  |
|     |                            | egérgombbal érhetjük el.                                 |  |  |  |
|     |                            | A diagnózis szöveget a mező fölé vezetett egérmutató     |  |  |  |
|     |                            | esetén megjelenő segítő üzenetben ellenőrizhetjük.       |  |  |  |
|     |                            | Diagnózia: 70000 Szülések                                |  |  |  |
|     |                            | Diaditozis. 20000 Szülesek                               |  |  |  |
|     |                            | Terhesséα: Ω - Nem Vizsgálat, általános                  |  |  |  |
|     |                            | A BNO kód használata a program paramétereinél            |  |  |  |
|     |                            | kikapcsolható.                                           |  |  |  |
| 7.  | Szülészeti anamnézis       | Szülések, Sp. Ab., Ab. Artef.                            |  |  |  |
| 8.  | Jelenleg terhes            | Igen / nem                                               |  |  |  |
| 9.  | URM dátuma                 | Dátum                                                    |  |  |  |
| 10. | Fogamzásgátlás típusa      | Választható értékek:                                     |  |  |  |
|     |                            | 0 = Nincs                                                |  |  |  |
|     |                            | 1 = IUD                                                  |  |  |  |
|     |                            | 2 = Hormon                                               |  |  |  |
|     |                            | 3 = Egyéb                                                |  |  |  |
| 11. | Colposcopia                | Szöveg.                                                  |  |  |  |
|     |                            | Üj felvitelnél alapértelmezetten az előző rögzített      |  |  |  |
|     |                            | szöveggel kitöltött.                                     |  |  |  |
| 12. | Hormonkezelés              | Választható értékek:                                     |  |  |  |
|     |                            | 0 = Nincs                                                |  |  |  |
|     |                            | 1 = oest                                                 |  |  |  |
|     |                            | 2 = prog.                                                |  |  |  |
|     |                            | 3 = oest + prog                                          |  |  |  |
|     |                            | 4 = seq.                                                 |  |  |  |
|     |                            | 5 = komb.                                                |  |  |  |
| 13. | Kenetvétel                 | Válaszható értékek:                                      |  |  |  |
|     |                            | 1 = cervix + portio                                      |  |  |  |
|     |                            | 2 = hüvelyboltozat                                       |  |  |  |
|     |                            | 3 = egyéb                                                |  |  |  |
| 14. | Eszköz                     | Választható értékek:                                     |  |  |  |
|     |                            | 1 = cyto-brush                                           |  |  |  |
|     |                            | 2 = faspatula                                            |  |  |  |
|     |                            | 3 = egyéb                                                |  |  |  |
| 15. | Megjegyzés                 | Szöveg                                                   |  |  |  |
| 16. | Előzmény                   | Szöveg                                                   |  |  |  |

🖂 4028 Debrecen, Rózsahegy u. 26. 🖀 (20)-537-3321 🖳: Info@iglu.hu 🔇 www.iglu.hu

| No. | Megnevezés               | Jegyzet                                                |
|-----|--------------------------|--------------------------------------------------------|
| 1.  | Értékelés dátuma         | Dátum                                                  |
| 2.  | Értékelés                | Papanicolaou kódok. Választható értékek, alapadatoknál |
|     |                          | módosítható, bővíthető.                                |
| 3.  | Javaslat                 | Választható értékek, alapadatoknál módosítható,        |
|     |                          | bővíthető.                                             |
|     |                          | 0 = nincs                                              |
|     |                          | 1 = ismétlés kezelés úton                              |
|     |                          | 2 = ismétlés 3-6 honap után                            |
|     |                          | 3 = Colposcopia és cytológia kontroll                  |
|     |                          | 4 = Histologia                                         |
|     |                          | 5 = egyéb                                              |
| 4.  | Javaslathoz kapcsolódó   | Szöveg                                                 |
|     | kiegészítő szöveg        |                                                        |
| 5.  | Cytológiai előszűrő      | Listából választható, ami az alapadatoknál módosítható |
|     | szakasszisztens          |                                                        |
| 6.  | Cythopatológus szakorvos | Listából választható, ami az alapadatoknál módosítható |

#### 3.4.2 <u>Rögzítendő adatok (a kérőlapon kitöltendőek)</u>

### 3.4.3 <u>Értékelés adatai</u>

Lásd még:

| No. | Megnevezés                              | Jegyzet |
|-----|-----------------------------------------|---------|
| 1.  | Kenet minősége                          |         |
| 2.  | Kenet értékelése                        |         |
| 3.  | Leíró diagnózis                         |         |
| 4.  | Jóindulató hámelváltozások              |         |
| 5.  | Reaktív elváltozások                    |         |
| 6.  | Kóros hámelváltozások (laphámsejtek)    |         |
| 7.  | Kóros hámelváltozások (mirigyhámsejtek) |         |
| 8.  |                                         |         |
| 9.  | Stb.                                    |         |

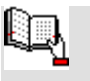

3.4.5 - Eredménylap- 16. oldal

3.4 - Vizsgálatkérés adatai (napló) - 13. oldal

3.4.5 - Eredménylap - 16. oldal

10.1 - Cytológiai eredményközlő lap - 28. oldal

#### 3.4.4 Napló képernyőről elérhető funkciók

| Megnevezés | Leírás                                                                       |
|------------|------------------------------------------------------------------------------|
| Menü       | A nyomógombra kattintva egy helyi menü jelenik meg, amelyből a               |
|            | képernyőn lévő valamennyi funkció elérhető.                                  |
| Nyomtatás  | Vizsgálati lap nyomtatása az eredmény adatokkal együtt. Nyomtatásnál         |
| <i>a</i>   | választható a nyomtató, azaz papírra nyomtatás mellett választható virtuális |
|            | nyomtató is, amivel PDF formátumba nyomtathatunk.                            |

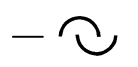

🖂 4028 Debrecen, Rózsahegy u. 26. 🖀 (20)-537-3321 🖳: Info@iglu.hu 🛞 www.iglu.hu

| Új felvitel<br>∄ | Új vizsgálati lap felvitele, megkezdése.                             |
|------------------|----------------------------------------------------------------------|
| Módosítás        | A lapon lévő adatok alapértelmezetten nem módosíthatóak, azt mindig  |
| <b>.</b>         | kérnünk kell. Módosítás közben csak a "Mentés" és az "Elvetés"       |
|                  | nyomógombok aktívak.                                                 |
| Mentés           | A módosítás befejezése az adatok rögzítésével.                       |
|                  |                                                                      |
| Elvetés          | A módosítás befejezése az eredeti adatok visszaállításával.          |
| ŝ                |                                                                      |
| Törlés           | A törlés a "Menü" nyomógombbal választható.                          |
| <mark>略</mark>   |                                                                      |
| Bezárás          | A képernyő bezárása                                                  |
| <b>₽</b>         |                                                                      |
| Eredmény         | Vizsgálati lapok eredmény része. Lásd a következő részt: Eredménylap |
| <b>*</b>         |                                                                      |

#### 3.4.5 Eredménylap

A képernyőn megjelenik a vizsgálati lap eredményrésze, ahol a megfelelő sorokat csak be kell jelölni (kipipálni).

| 🞩 Cytológiai kérőlap                      |       |                                                | × |
|-------------------------------------------|-------|------------------------------------------------|---|
| Első oszlop                               | Х     | Második oszlop X                               | - |
| KENET ÉRTÉKELHETŐSÉGE                     |       | KÓRÓS HÁMELVÁLTOZÁSOK, LAPHÁMSEJT              |   |
| Megfelelő                                 | Μ×    | 📋 Atípusos laphámsejtek nem meghatározh: 🗖 X   |   |
| Korlátozottan értékelhető                 |       | 📋 Intraepitheliális laphámlaesio (SIL) 🛛 🗖 X   |   |
| L) Értékelhetetlen                        |       | 🗋 Mérsékelt fokú (L SIL) 🛛 🗖 X                 |   |
| 🚺 🗋 Nem azonosítható klinikum, sorszám    |       | 🗋 HPV fertőzés 🛛 🗖 X                           |   |
| Endocervicalis / transzform. zóna komp.   | ΙDΧ   | 🗋 Enyhe dysplasia CIN I. 🛛 🗖 X                 |   |
| 🗌 📋 Technikai hibák                       |       | 📋 Kifejezett fokú (H SIL) 🛛 🗖 X                |   |
| 🗌 Kevés sejt                              |       | 🗋 Mérsékelt dyplasia (CIN II.) 🛛 🗖 X           |   |
| 🗌 🗋 Nagyfokú vérzés                       |       | 📋 Súlyos dyplasia (CIN III.) 🛛 🗖 X             |   |
| 🗌 Elégtelen fixálás                       |       | 📋 Carcinoma in situ (CIN III.) 🛛 🗖 X           |   |
| Egyéb                                     |       | 🗋 Laphámsejt carcinoma 🛛 🗖 X                   | _ |
| KENET ÉRTÉKELÉSE                          |       | KÓRÓS HÁMELVÁLTOZÁSOK, MIRIGYHÁMSE             |   |
| 🗌 🗋 Ép sejtkép                            | Μ×    | 🗋 🗋 Endomertiális sejtek benignusak 🛛 🗖 X      |   |
| 🗌 🗋 Jóindulatú sejtváltozások             |       | 🗋 Postmenopausában 🛛 🗖 X                       |   |
| Kóros hámelváltozások, lásd leíró diagnóz | i 🗹 🗙 | 📋 Atípusos mirigyhámsejtek nem meghatáro 🗖 X 👘 |   |
|                                           | - 2A  | 🗋 Endocervicalis 🛛 🗖 X                         |   |
| LEİRÖ DIAGNÓZIS                           |       | 🗋 Endometriális 🛛 🗖 X                          |   |
| HORMONCYTOLÓGIA                           |       | 🗋 Adenocarcinoma 🛛 🗖 X                         |   |
| Kornak, anamnesisnek megfelelő            | Μ×    | 🗌 Endocervicalis 🛛 🗖 X                         |   |
| 🔲 🗋 Kornak, anamnesisnek NEM megfelelő    | DX    | 🗋 Endometrialis 🛛 🗖 X                          |   |
| - U Hormonmoghatázozác nom lohotcógoc     | Πv    |                                                | - |
|                                           | 9     |                                                | • |

12. ábra - Vizsgálatkérő lap - Eredmény rész

- ○ IGLU Software ⊠ 4028 Debrecen, Rózsahegy u. 26. ☎ (20)-537-3321 ⊑: Info@iglu.hu ③ www.iglu.hu

A lap módosításakor a bejelölések ("bepipálás", "beixelések") elvégezhetőek. Az "Egyéb" soroknál az "X"-re JOBB egérgombbal kattintva egy kitölthető szövegmező jelenik meg.

| KENET | rértékelése - To   | echnikai hibáł    | < - Egyéb |                      |   |
|-------|--------------------|-------------------|-----------|----------------------|---|
|       | KENET ÉRTÉKELÉSE - | Technikai hibák - | Egyéb :   |                      |   |
|       | <b>,</b>           |                   |           |                      |   |
| F     |                    |                   |           |                      | _ |
|       | E<br>Rendben       |                   |           | <b>∏</b> +<br>Mégsem |   |
|       | 9                  |                   |           |                      |   |

13. ábra - Egyéb sor kitöltése

Rögzítés és az eredmény meghatározása után az eredményközlő lap nyomtatható.

### 3.5 Eredményközlő lap nyomtatása

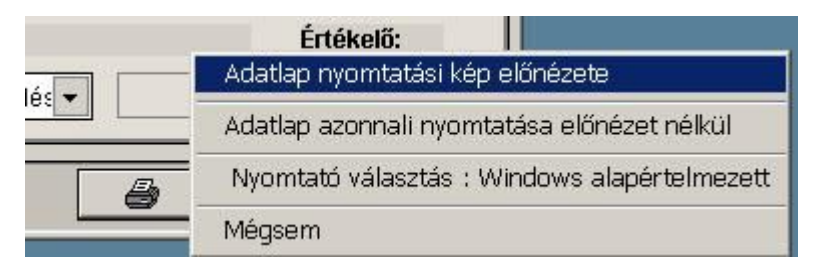

14. ábra - Eredményközlő lap nyomtatása

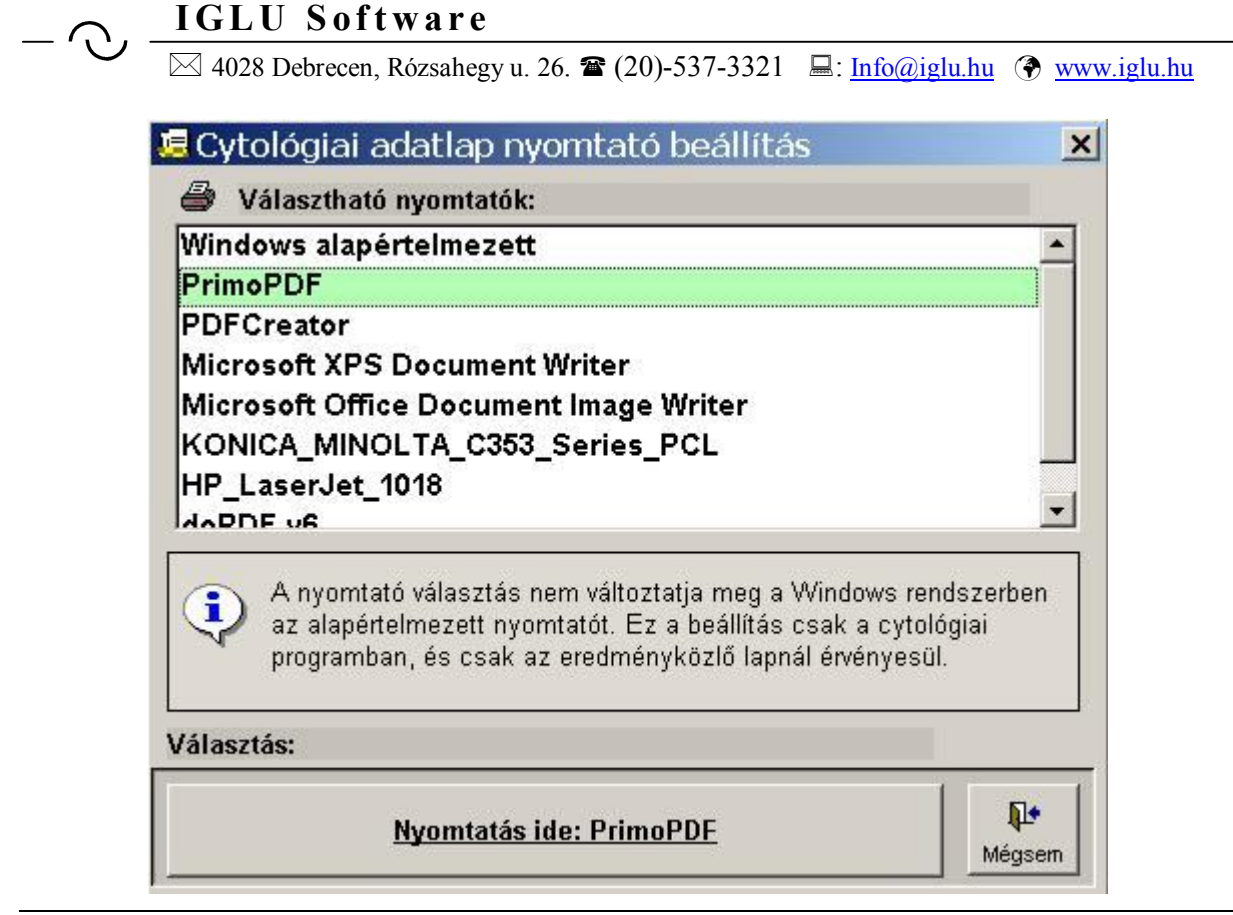

15. ábra - Nyomtató választás

#### - O. IGLU Software

⊠ 4028 Debrecen, Rózsahegy u. 26. 🖀 (20)-537-3321 🖳: Info@iglu.hu 🛞 www.iglu.hu

## 4 KARTONOK KERESŐ TÁBLÁZAT

A kereső táblázat a páciensek gyors áttekintését szolgálja. A táblázatnak beállítható a rendezettsége, választható egy szűkítés, és különböző szempontok szerint kereshetünk benne.

A táblázat első két oszlopának a nyomógombjával a páciens kartonjához, illetve a naplólapjához juthatunk el.

A páciens kartonja

A pácienshez tartozó vizsgálati napló.

| 8  | Táb | láza       | at - (ID=0                    | 0001) -                   |                |                    |                        |         | >                |
|----|-----|------------|-------------------------------|---------------------------|----------------|--------------------|------------------------|---------|------------------|
|    | +   | т          | TAJ szám                      | Név                       | Születési dátu | Születés           | i Anyja neve           | Iránytó | Települé         |
| •  |     | +          | 00001                         | PRÓBA                     |                |                    |                        | 4000    | Debrec           |
|    | EE  |            | 001203905                     | ELSŐ PÁCIENS              | 4.14           |                    |                        |         |                  |
|    |     | +          | 001597712                     | MÁSODIK                   | 1979.10.02     |                    | Aranyi Zsuzsanna       | 4150    | Püspök           |
| 1  |     | +          | 001625714                     | HARMADIK                  | 1985.11.02     | 1                  | Kovács Ágnes           | 4150    | Püspök           |
|    |     |            |                               |                           |                |                    |                        |         |                  |
| 4  |     |            |                               |                           |                |                    |                        |         | •                |
| Me | enü | Ren<br>Kar | dez: <u>2</u> ↓ S<br>ton: ▼ 1 | zűkítés:<br>Felepülés 🔻 🔭 | ▼<br>▼         | Keresés<br>TAJ szá | : ∰, TAJ :<br>m ▼ () ▼ | szám    | <b>∳</b><br>Végi |

16. ábra - Páciensek kereső táblázat

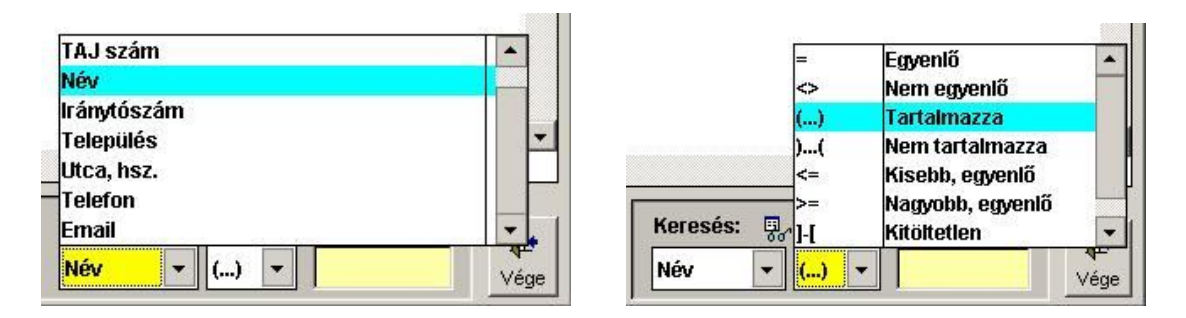

17. ábra - Keresés a táblázatban

⊠ 4028 Debrecen, Rózsahegy u. 26. 🖀 (20)-537-3321 🖳: Info@iglu.hu 🚱 www.iglu.hu

| -    | [F1] = MENÜ                              | ŝ |
|------|------------------------------------------|---|
|      | <u>1</u> - [F3] = ADATLAP => (ID= 00001) |   |
|      | <u>3</u> - [F8] = Exportálás             |   |
|      | <u>5</u> - Vizsgálati lapok >>           |   |
|      | Z - Tábla és rekord információk          | _ |
| Menü | <u>8</u> - [F9] = Beállítások            | - |
| mond | 0 - [ESC] = Vissza                       |   |

18. ábra - Táblázat menü

Az ablak és a táblázat elrendezése szabadon módosítható, a táblázat oszlopai átrendezhetőek és a szélességük beállítható.

#### Oszlopok átrendezése

Az oszlop feliratára bal egérgombbal kattintva, lenyomott egérgomb mellett az oszlop jobbra és balra elmozgatható.

| 1 | Táb      | láza | at - (ID=000 | 01) - |     |
|---|----------|------|--------------|-------|-----|
|   | +        | т    | TAJ szám     | Név   | Szü |
|   | <b>I</b> | +    | 00001        | PRÓBA |     |

19. ábra - Táblázat oszlopainak átrendezése

#### Oszlopok szélessége

Az oszlopok fejlécének elválasztó vonala felé vezetve az egérmutatót megjelenik egy kettős nyíl. Ekkor bal egérgombbal kattintva, lenyomott egérgomb mellett az oszlop szélessége jobbra és balra megváltoztatható.

| Æ | Táb | láza | at - (ID=000 | D1) -   |     |
|---|-----|------|--------------|---------|-----|
|   | +   | Т    | TAJ szám     | Név     | Szi |
|   |     |      | 00001        | PRÓBA   |     |
|   |     | 000  |              | Î 2 _ ? | 100 |

20. ábra - Táblázat oszlopszélességek beállítása

#### Beállítások a menüből

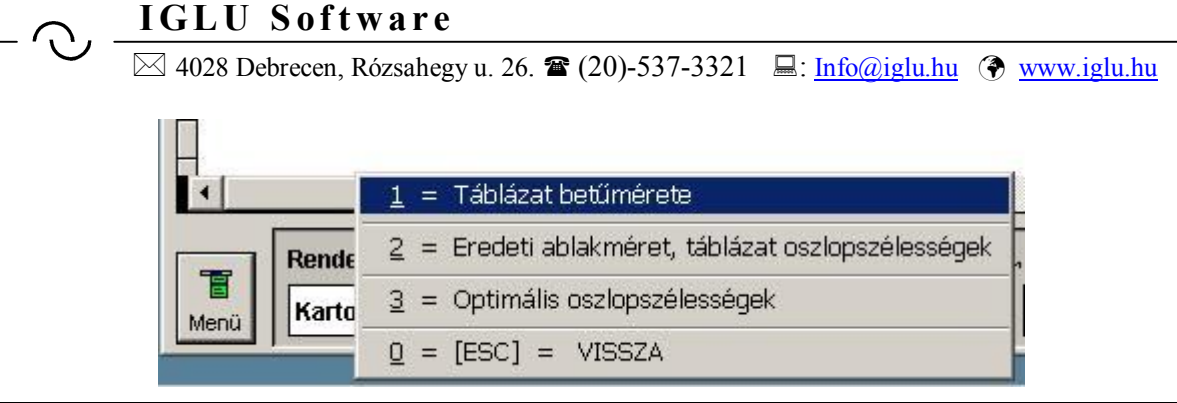

21. ábra - Táblázat beállításai

- Táblázat betűmérete: tetszőleges betűméret beállítható.
- Eredeti ablakméret és táblázat oszlopszélességek. Ezt választva az ablakméret felveszi az eredeti (640 x 480 képpontos) méretet, és a táblázat oszlopszélességei az eredetinek felelnek meg. A beállítást megelőzi egy megerősítő kérdés.
- Optimális oszlopszélességek. Ekkor a program ellenőrzi, hogy az egyes oszlopokban milyen hosszú adat szerepel, és a beállított betűméretnek megfelelően kialakít egy optimális oszlopszélességet. (rövidebb adatnak keskenyebbet, hosszabbnak pedig szélesebbet.) Ezt a beállítást is megelőz egy megerősítő kérdés.

## - ○ IGLU Software ⊠ 4028 Debrecen, Rózsahegy u. 26. ☎ (20)-537-3321 ⊑: Info@iglu.hu ③ www.iglu.hu

# 5 ÖSSZETETT KERESÉS

Az összetett keresésnél három feltételsor állítható be. Egy sorban bármelyik adat szerepelhet, feltételként a következőek állíthatóak be:

- egyenlő
- nem egyenlő
- tartalmazza
- nem tartalmazza
- között...
- kisebb, egyenlő
- nagyobb, egyenlő

A beállítás tartalmazhatja a karton valamennyi adatát.

Az eredmény egy táblázatban jelenik meg, ahonnan lista nyomtatható, vagy exportálható Excel táblázatba.

| 🕈 Összetett               | keresés         |                  |                              |       | _ 🗆 🗙    |
|---------------------------|-----------------|------------------|------------------------------|-------|----------|
| 🛛 Keresés be              | állítása        |                  |                              |       | Minden   |
| ID                        | ▼ 0 Ta          | artalmaz 🔻 🛛 123 |                              |       | és 🗸     |
| Beküldő                   | <b>•</b> = Eg   | jyenlő 🔻         |                              | •     | -> •     |
|                           |                 |                  |                              |       |          |
|                           |                 |                  |                              |       |          |
| -                         |                 |                  |                              |       |          |
| Eredmeny                  | / tartalma:     | Csak fő adatok   | C Fó adatok + té             | telek | 1        |
| <mark>2</mark> ↓ Eredmény | y rendezettsége | Év               | Cím                          | 💌 Cím | •        |
|                           | 1               | 0                |                              |       |          |
| T                         | <b>a</b>        | E.,              | aluu dana da ka ka ka a a da |       | <b>₽</b> |
| menu                      | NVOMUTATAS      | E Fre            | amony taniazath              | an    | 10000    |

#### 22. ábra - Összetett keresés

### - ○ IGLU Software ⊠ 4028 Debrecen, Rózsahegy u. 26. ☎ (20)-537-3321 ⊑: Info@iglu.hu ♥ www.iglu.hu

## **6 STATISZTIKA**

Dátumintervallum és beküldő alapján történő összesítése: naponta, havonta, évente való megbontásban.

| Dátum: 🗖 | 2014.10.24 2015.10.24                |   |
|----------|--------------------------------------|---|
| Orvos: 🗖 |                                      | 3 |
|          | C Naponként<br>• Havonta<br>C Évente |   |
|          |                                      |   |

23. ábra - Statisztika beállításai

| 這 Megjelené    | s statis | ztika:   | <u>- 🗆 ×</u> |
|----------------|----------|----------|--------------|
| Dátum - Hónap  | Szám     |          | <u>^</u>     |
| ▶2015.10       | 1        |          |              |
| 201 2<br>101 2 |          |          |              |
| 509-C          |          |          |              |
| Tan C          |          |          |              |
|                |          |          |              |
| 200            |          |          |              |
|                |          |          |              |
| 500-1          |          |          |              |
|                |          |          |              |
|                |          |          |              |
| Ten c          |          |          |              |
| And A          |          |          |              |
|                |          |          | -            |
|                |          | 2        | Re I         |
|                |          | <b>3</b> |              |

24. ábra - Statisztika - Táblázat

## - ○ IGLU Software ⊠ 4028 Debrecen, Rózsahegy u. 26. ☎ (20)-537-3321 ⊑: Info@iglu.hu ♥ www.iglu.hu

## 7 ALAPADATOK

Az alapadatok menüpontban az előre definiált, a lenyíló listákból választható értékeket módosíthatjuk, vagy bővíthetjük.

| 📽 Cytológia javaslatok                                                                                                    |                            |
|----------------------------------------------------------------------------------------------------|----------------------------|
| Név:                                                                                                    | Kód                        |
| 0 - Nincs                                                                                                    | 00                         |
| 1 - Ismétlés kezelés után<br>2 - Ismétlés 3-6 hónap után<br>3 - Colposcopia és cytologia, kontroll<br>4 - Histológia<br>5 - Egyéb | 01<br>02<br>03<br>04<br>05 |
| 🎒 🖾 🔒 🗐 🗐 🕫                                                                                                    | 🜉   📭                      |

25. ábra - Alapadatok kezelése

| Beküldők    |          |           | _ 🗆 🗙 |
|-------------|----------|-----------|-------|
| Jév:        | Rendelő  | Cím       |       |
| Dr. Első    | Központi | Fő u. 12. |       |
| Dr. Második |          |           |       |
|             |          |           |       |
|             |          |           |       |
|             |          |           |       |
|             |          |           |       |
|             |          |           |       |
|             |          |           | ¥     |
| Név:        | Rendelő  | Cím       | *     |

26. ábra - Beküldők

#### 

## 8 ΤΕСΗΝΙΚΑΙ ΜŰVELETEK

### 8.1 Program paraméterek

Itt lehet rögzíteni a program használatához szükséges paramétereket, amik a nyomtatásokra kerülnek, pl. labor név, cím, telefon, web, logó kép, stb.

### 8.2 Adattáblák indexelése

Teljesen technikai jellegű karbantartási művelet. Leellenőrzi az adattáblákat, és a közöttük lévő kapcsolatokat újragenerálja. Akkor lehet rá szükség, ha a program szabálytalanul áll le (pl, áramszünet).

A programot hálózaton használva győződjünk meg arról, hogy a program nincs máshol elindítva. Ha mégis van máshol nyitott adatbázis, akkor hiba keletkezik. A hiba azonnal javítható, ha mindenhol kilépnek a programból, és újra indítjuk a menüpontot.

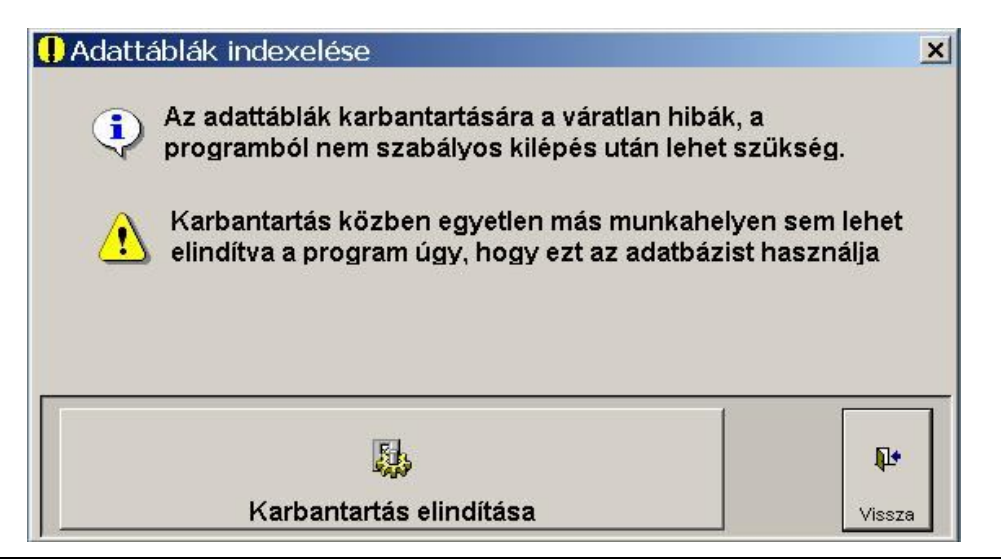

27. ábra - Adattáblák indexelése

### 8.3 Program dokumentáció

A program kezelési útmutatója MS Word, és PDF formátumban.

### 8.4 Program névjegy

A program aktuális dátuma, verziószáma, és a jogosult felhasználó adatai. Itt találhatja meg a programfejlesztő elérhetőségét is. (internet, email, telefon), ellenőrizheti a jogosultságát.

## 9 ÜZEMELTETÉS

### 9.1 Nyomtatások, exportálások

A nyomtatásoknál először a képernyőn egy nyomtatási előnézet jelenik meg, kivéve a vizsgálati lap adatainál. Itt lehet kérni az előnézet nélküli azonnal nyomtatást, és van lehetőségünk csak ehhez a nyomtatáshoz egyedi nyomtatót beállítani. Így az eredményközlő lap nyomtatásához választhatunk egy virtuális nyomtatót, ami egy PDF fájlba.

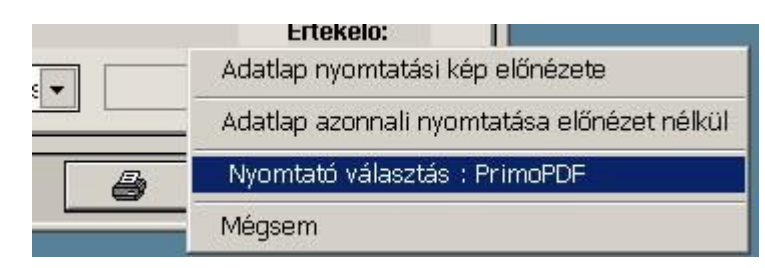

28. ábra – Eredményközlő lap nyomtatás

## 9.2 Karbantartás

A program nem igényel karbantartást kivéve, ha valami a program szabálytalan leállásához vezet. Ilyen lehet, egy hirtelen áramszünet, vagy bármilyen hardver hiba, vagy ha kényszeríteni kell a Windowst egy újraindításra. Ilyenkor lehetőleg indítsuk el a technikai műveletek menüpontban lévő adatbázis karbantartás pontot.

Lásd még: 8.2 - Adattáblák indexelése - 25. oldal

### 9.3 Adatmentések

A rögzített adatokról időnként (minimum hetente) célszerű egy aktuális mentést is elkészíteni. Ilyenkor célszerű az egész CYTOLOGIA mappáról egy másolatot készíteni egy másik adathordozóra. Ez a mappa tartalmazza az aktuális adatokat, a programot és a beállításokat (a másolat is elindítható). (a mentések késztésekor, mappák másolásánál mindig figyeljünk oda!)

Mentésekkor a legfontosabb mappa a CYTOLOGIA\DATA\, abban találhatóak a saját adatok, az összes többi pótolható, ez nem. Ha csak ezt mentük el, az is elégséges.

⊠ 4028 Debrecen, Rózsahegy u. 26. 🖀 (20)-537-3321 🖳: Info@iglu.hu 🚱 www.iglu.hu

#### 9.4 Használat külső adathordozón

A programot nem kell telepíteni, a CYTOLOGIA mappa tartalmaz minden komponenst, ami a program használatához kell. Külső winchesteren (pen drive-on),

Ilyenkor annyi probléma merülhet fel, ha a gépek képernyőinek más a képernyőfelbontása, mert akkor a képernyők túl nagyban, vagy túl kicsiben jelennek meg. (a program mindig megjegyzi a legutolsó használt méretet, az ablak szélénél keresve egy üres területet, ott jobb egérgombbal kattintva, beállítható az eredeti méret.

Gépenként a telepített nyomtatók is változhatnak, eredményközlés nyomtatásánál, ellenőrizzük, hogy amit beállítottunk nyomtatót, azt létezik-e.

#### 9.5 A program hálózatban való használata

A programot csak az egyik gépen kell telepíteni, pl. C:\Cytologoa\_IGLU mappában.

Ezt a mappát megosztottá kell tenni. (jobb egérgomb, tulajdonságok, megosztás)

Ha csak ehhez a géphez csatlakozik nyomtató, akkor azt is megosztottá kell tenni + bejelölni, hogy más felhasználók is módosíthatják a fájljaimat.

Kliens gép:

A másik számítógépen ezt a megosztott mappát be kell állítani hálózati meghajtónak, pl. "R" betűjellel. A "Bejelentkezéskor újracsatlakozás" maradjon bejelölve. (intéző, eszközök, hálózati meghajtó csatlakoztatás)

A kliens gépen is el kell helyezni a programindítás parancsikonját, R:\cytologoa.exe.

Üzemeltetés közben először mindig a szerver gépet kell elindítani, s miután azon betöltődött a Windows, utána indítani a kliens gépet, kikapcsolás pedig éppen fordítva, először a kliens, majd a szerver gép.

🖂 4028 Debrecen, Rózsahegy u. 26. 🖀 (20)-537-3321 🖳: Info@iglu.hu 🛞 www.iglu.hu

## 10 Mellékletek

### 10.1 Cytológiai eredményközlő lap

| 4000 Debrecen, Fő u. 137.<br>Adószám: 00112233-1-10          |                                         |                                     |  |  |
|--------------------------------------------------------------|-----------------------------------------|-------------------------------------|--|--|
| Onkocytológiai                                               | eredmény                                | közlő lap                           |  |  |
| Beküldő: Dr. Első                                            | 8                                       | Sorszám: 2015 / 0012                |  |  |
| Központi - Fő u. 12.                                         |                                         | <u>Mintavétel:</u> 2015.10.21.      |  |  |
| Páciens neve: ELSŐ PÁCIENS                                   | Azonositó: 001203905 -                  |                                     |  |  |
| <u>Szül. dátum:</u><br><u>Anyja neve:</u><br>Lakcim:         | Papanicolau dg.:<br>2015.10.23. P1      |                                     |  |  |
| zülések: 1 Sp.ab.: 0 Ab.artef: 0 Terhes:                     | 0 - Nem [X] La                          | ctal URM:                           |  |  |
| olposcopia: SSS Hormonkezel                                  | lés: Nincs                              | Fogamzásgátlás: 0 - Nincs           |  |  |
| Kenetvétel: ] - cervix+portio                                | and a second second                     |                                     |  |  |
|                                                              | ESZKOZ: I - Cy                          | CO-DIUSI                            |  |  |
| LENET ERTEKELHETOSEGE                                        | KOROS HAMELVÁLTOZ                       | ASOK, LAPHÁMSEJTEK                  |  |  |
| - Korlátozottan ártákelhető                                  | - Atypusos laph                         | amsejtek (ASC)                      |  |  |
| - Korracozottan ertekeineto                                  | - Nem me                                | ghatarozható okból (ASC-US)         |  |  |
| - Nem azonosítható klipikum corosóm                          | - Nem zárható ki H SIL (ASC-H)          |                                     |  |  |
| - Endocervicalis / transiform, zóna komp                     | - Enyneroku int                         | raepitnelialis laphamlaesio ( LSIL  |  |  |
| - Technikai bibák                                            | ervicalis / transzform. zóna komp HPV f |                                     |  |  |
| =[X] Kevés seit                                              | - Kifejezett fo                         | uyspiasia CIN I.<br>Má (H STI)      |  |  |
| - Nagyfokú vérzés                                            | - Mérsé                                 | kelt dysplasia (CIN II )            |  |  |
| - Elégtelen fixálás                                          | - Súlvo                                 | s dysplasia (CIN III.)              |  |  |
| [X] Equéb: 00000                                             | - Carci                                 | noma in situ (CIS.)                 |  |  |
|                                                              | - Laphámseit ca                         | rcipoma                             |  |  |
| ENET ÉRTÉKELÉSE                                              |                                         |                                     |  |  |
| - Ép sejtkép                                                 | KÓROS HÁMELVÁLTOZ                       | ÁSOK, MIRIGYHÁMSEJTEK               |  |  |
| [X] Jóindulatú hámelváltozások                               | - Atypusos mirie                        | gyhámseitek ( AGC-NOS )             |  |  |
| [X] Kóros hámelváltozások                                    | - Endoce:                               | rvicalis                            |  |  |
|                                                              | - Endome                                | triális                             |  |  |
| ÓINDULATÚ HÁMELVÁLTOZÁSOK, INFEKCIÓK                         | =[X] Atypusos mir:                      | igyhámsejtek, inkább neoplasticus ( |  |  |
| - Vegyes baktérium flóra - Endoc                             |                                         | s adenocarcinoma in situ (AIS)      |  |  |
| - Trichomonas vaginalis                                      | - Adenocarcinom                         | - Adenocarcinoma                    |  |  |
| - Herpes simplex vírus                                       | - Endocervio                            | - Endocervicalis                    |  |  |
| - Gardnerella vaginalis baktérium eltolódás                  | - Endometria                            | alis                                |  |  |
| - Gomba - Ext                                                |                                         | trauterin                           |  |  |
| Actinomycosis - Adenocard                                    |                                         | inoma (NOS)                         |  |  |
| - sgyep:                                                     | =[X] Egyéb mai                          | lignus tumor                        |  |  |
| ENERTY UNETWICE CON                                          | THUNGTON                                |                                     |  |  |
| - Postiu collurilis cluitesicoltes toresit                   | JAVASLAT                                | lác után                            |  |  |
| - Gyulladás (typusos regenerációval) - Ismétlés kezelés után |                                         | ies utdn                            |  |  |
| - Atrophias (cypusos regeneracioval)                         | - Colposcopia ór                        | cutologia controll                  |  |  |
| - Sugárbatás                                                 | =[X] Histologia                         | Soferingia, concroit                |  |  |
|                                                              | - Equéb:                                |                                     |  |  |
| - IUD-mechanikus hatás                                       | · · · · · · · · · · · · · · · · · · ·   |                                     |  |  |

Asszisztens 2 cytológiai előszűrő szakasszisztens Értékelő 2 cytopathológus szakorvos

.